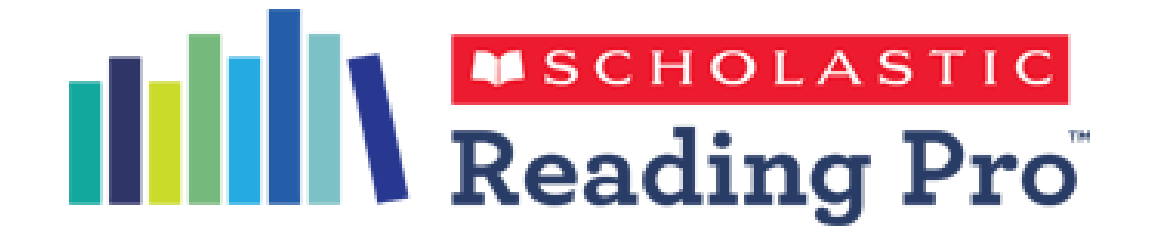

# Quick Start Guide for Teachers

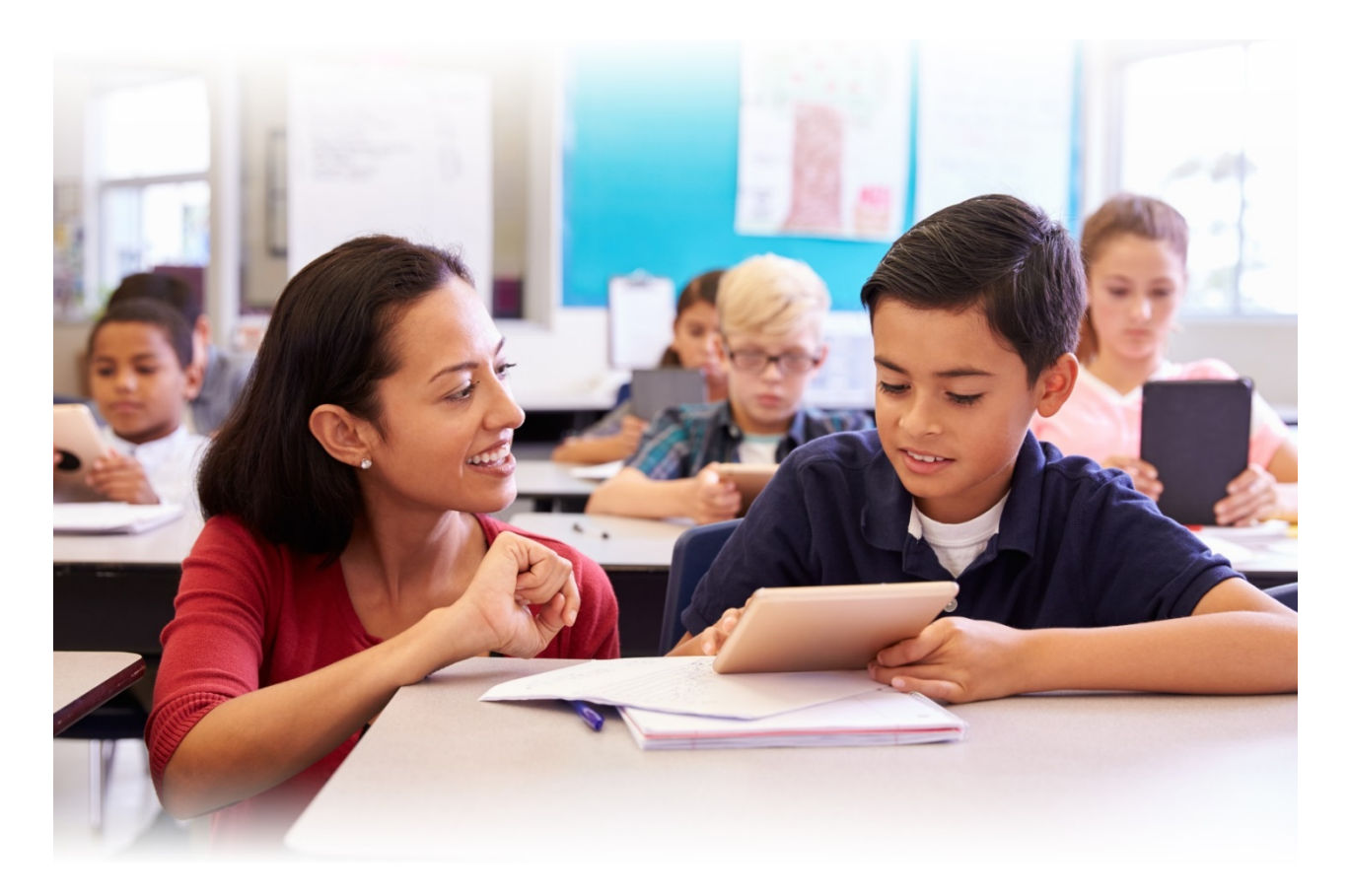

## What is Scholastic Reading Pro?

Reading Pro is an online, research-based program that combines adaptive, actionable assessment with a personalized reading experience. Reading Pro makes it easier to target instruction and ensure that students are reading the right books to maximize reading growth and academic achievement.

## How will Reading Pro benefit you and your students?

Reading Pro provides seamless, flexible support for any reading curriculum that you're currently using with your students. Feedback from Reading Pro teachers and students confirms that it:

- ✓ Is easy to use
- ✓ Generates accurate reading performance data
- ✓ Saves valuable instruction time
- $\checkmark$  Matches students with books they can and will want to read
- ✓ Creates a momentum for reading achievement
- $\checkmark$  Holds students accountable for independent reading practice

## What are the steps to implementing Reading Pro in your classroom?

1) Administer the ReadingPro Test to establish student reading levels

2) Help students find and read the right books

3) Learn about educator resources

4) Create a culture of reading in your classroom

## 1) Administer the ReadingPro Test

The first step is to schedule and administer the ReadingPro Test.

The ReadingPro Test is a computer-adaptive assessment that continually adjusts the difficulty of questions based on a students' performance (see more below). Students read short passages and answer related multiple choice questions until a Lexile is determined.

| Sara Jones | ×                                                | Sara Jones                                                                                                    | × |
|------------|--------------------------------------------------|----------------------------------------------------------------------------------------------------|---|
| Congratul  | ations, Sara! You have finished the test.        | Animals live in every part of a pond. Clams live in the mud. Fish swim in<br>the water. Insects walk on top of the water. Birds build nests in the<br>plants. Turtles crawl on shore. Frogs hop on lily pads.<br>The pond is their |   |
| 660L       | Now you can either exit or create a reading list |                                                                                                    |   |
| OUUL       | What would you like to do?                       | A prize                                                                                                    |   |
|            |                                                  | B name                                                                                                    |   |
|            |                                                  | G job                                                                                                    |   |
|            |                                                  | D home                                                                                                    |   |
| Exit       | Create Reading List →                            | Skip ≠<br>3 skips left →                                                                                                    |   |
| _          |                                                  |                                                                                                    |   |

Questions are straightforward and written to vocabulary standards.

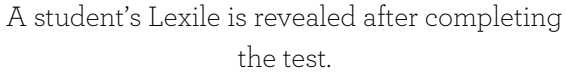

## What is a Lexile?

A Lexile (L) is a unit of measurement. It measures the two key components of reading comprehension on the same scale:

- 1) Student's reading comprehension
- 2) Text complexity

How does the ReadingPro Test accurately determine a Lexile measure?

When the student answers a question correctly, the Lexile of the next question increases. When the student answers a question incorrectly, the Lexile of the next question decreases. The assessment stops once the student has answered a sufficient number of questions to determine an accurate Lexile measure.

# 2) Help students find and read the right

## 1) Use the Recommended Reading List

Students automatically receive a personalized reading list with books that match their Lexile range, selfidentified reading interests, and age. Students and teachers can also search for books to read/assign in the Search page.

- Recommended Reading Lists include titles that fall within a student's Lexile Range, defined as 100 Lexiles below and 50 Lexiles above their Lexile measure.
- Reading within this range ensures they understand the text while acquiring new vocabulary and reading skills.

| My Reading Interests:              |                            |                             |                                           |                                   |                                  |  |  |  |  |
|------------------------------------|----------------------------|-----------------------------|-------------------------------------------|-----------------------------------|----------------------------------|--|--|--|--|
| Action & adventure                 | Animals & pets             | Nature & the<br>environment |                                           | Edit reading interests            |                                  |  |  |  |  |
| Here are some great books to read! |                            |                             |                                           |                                   |                                  |  |  |  |  |
| More Anim<br>Stories               | nal Goosi<br>Park          | eberry<br>A<br>O<br>U       | he<br>dventures<br>f Captain<br>nderpants | Harriet's<br>Hare                 | My Teacher<br>Fried My<br>Brains |  |  |  |  |
| More Animal S<br>Dick King-Smith   | it Goosebe<br>Cynthia Ryle | erry Park The<br>ant Davi   | Adventures                                | Harriet's Hare<br>Dick King-Smith | My Teacher Frie<br>Bruce Coville |  |  |  |  |

## 2) Benefit from Book Quizzes

Students complete a short quiz each time they finish a book to demonstrate comprehension. Scoring and feedback are automatic and when students pass a quiz they can rate the book and write their thoughts in the comment section.

- Quizzes hold students accountable for their independent reading activity.
- Students earn award certificates when they pass a quiz, motivating them to keep reading.

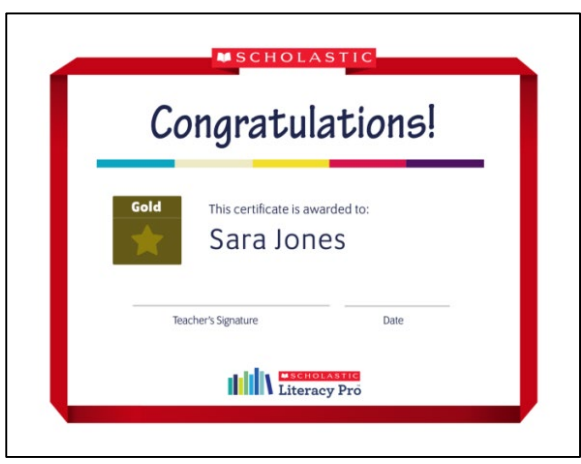

## 3) Learn about educator resources

Once your students have started using Reading Pro, your dashboard will begin to populate with data and information. Here's a quick review of how to access it and use other program features.

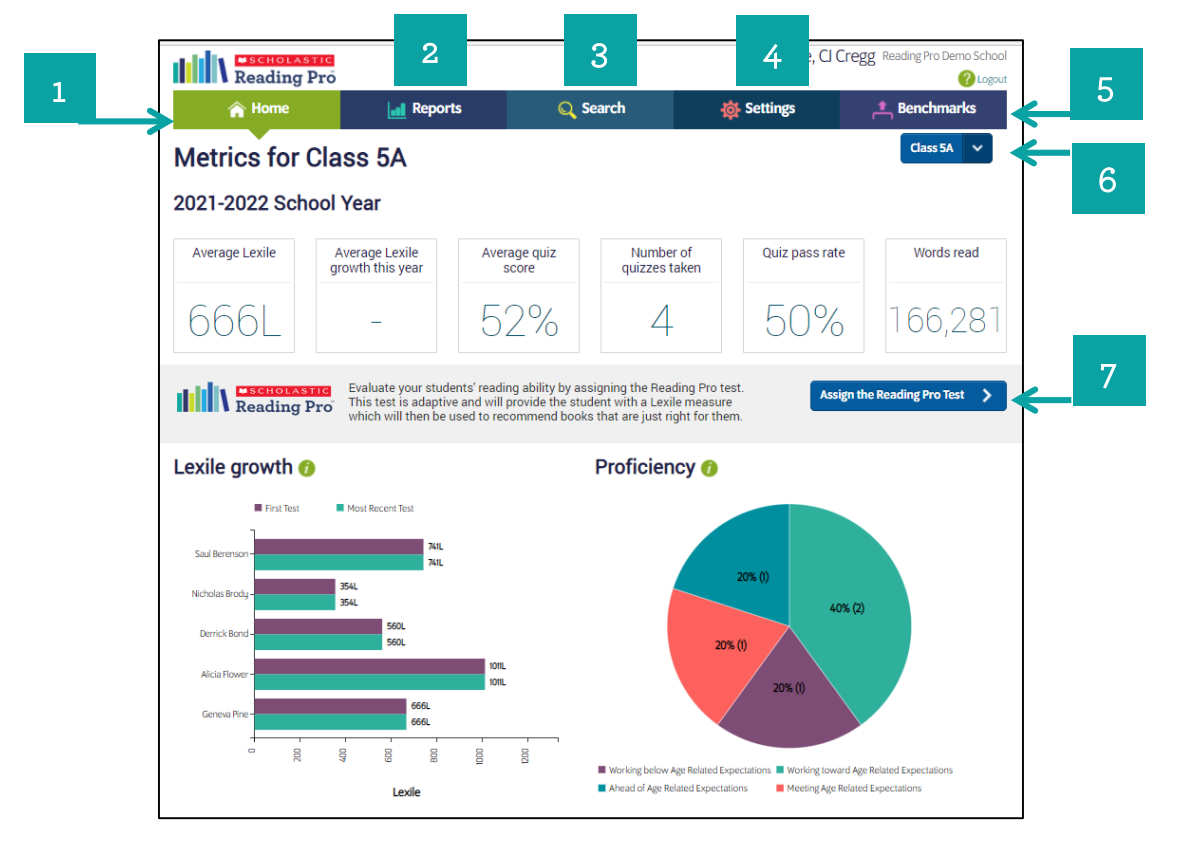

- 1) *Home*: Quickly access key data like Lexile growth, average quiz score, and reading proficiency.
- 2) *Reports:* Add time back into your day with easily-generated reports to differentiate instruction, monitor growth, and forecast performance goals.
- 3) *Search:* Find more books for your students that target their reading level and interests to maximize growth.
- 4) **Settings:** Customize book quiz settings to ensure every student receives the right level of challenge and motivation to drive reading progress.
- 5) Benchmarks: View the Benchmark Proficiency Bands your school uses to measure student progress.
- 6) Class dropdown menu: Teachers associated with multiple classes can quickly move between the metrics for each of their classes
- 7) Assign the Reading Pro Test: tell your students when it's time to take a Reading Pro test.

### Video Tutorials

Short tutorial videos provide step-by-step guidance on how to use different features of the program, from accessing data to customizing the settings page. https://shop.scholastic.co.uk/Reading-Pro-Training

#### **Get Parents & Carers involved**

Once all the children in your class have taken their ReadingPro Test, send home the letters which can be found on the dropdown list under the Class Reports, printing options.

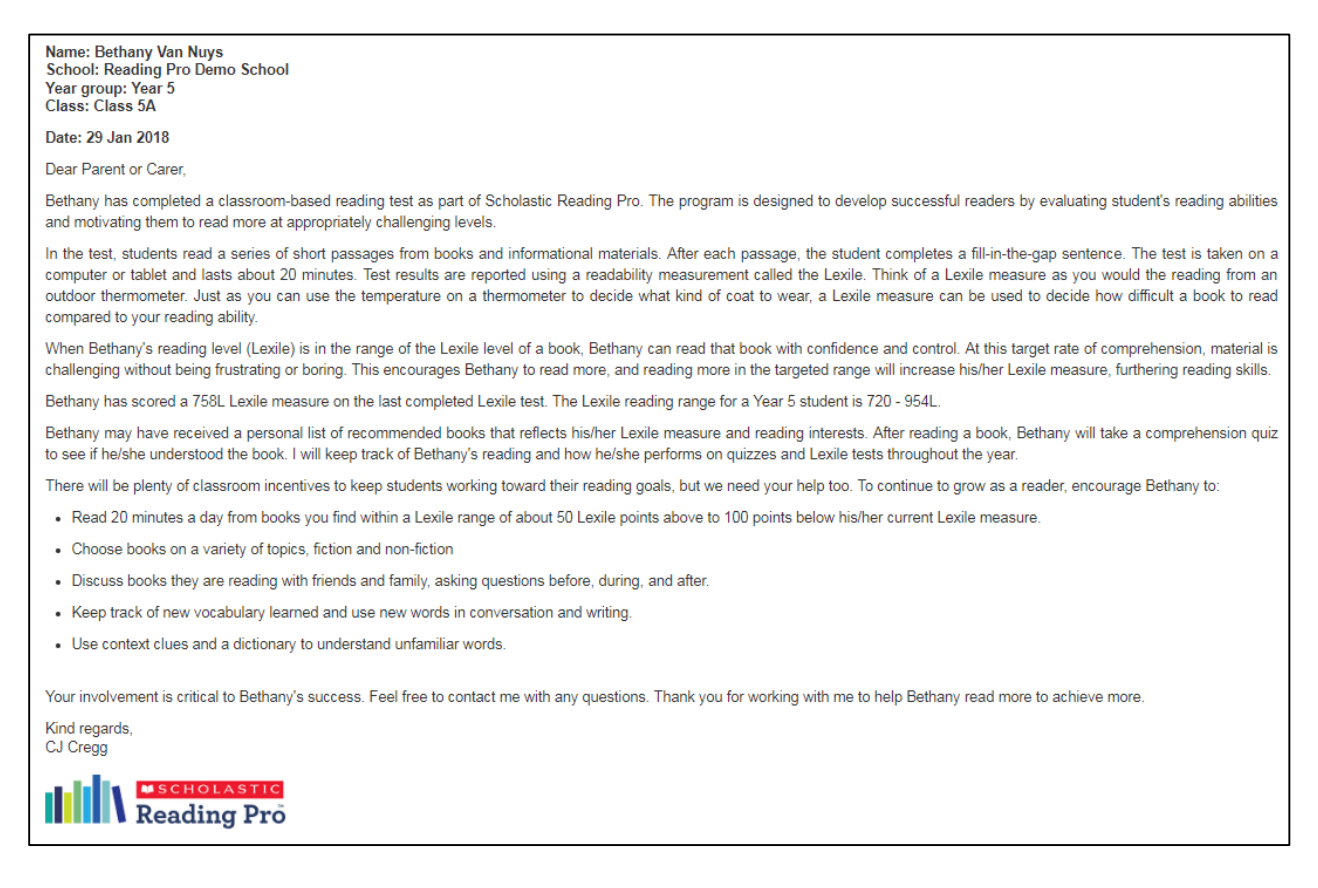

This information can also be found in the 'parents zone' when a student logs in to Reading Pro (provided that your school administrator has allowed this feature).

We also have an editable parent's guide you can personalize and hand out should you wish, please visit <u>https://shop.scholastic.co.uk/Reading-Pro-Training</u> for a copy.

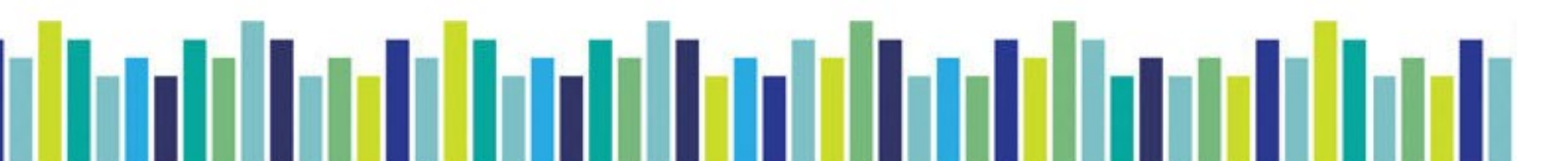

Our printable checklist makes it easy to keep track of the four key steps to setting up a successful Reading Pro classroom.

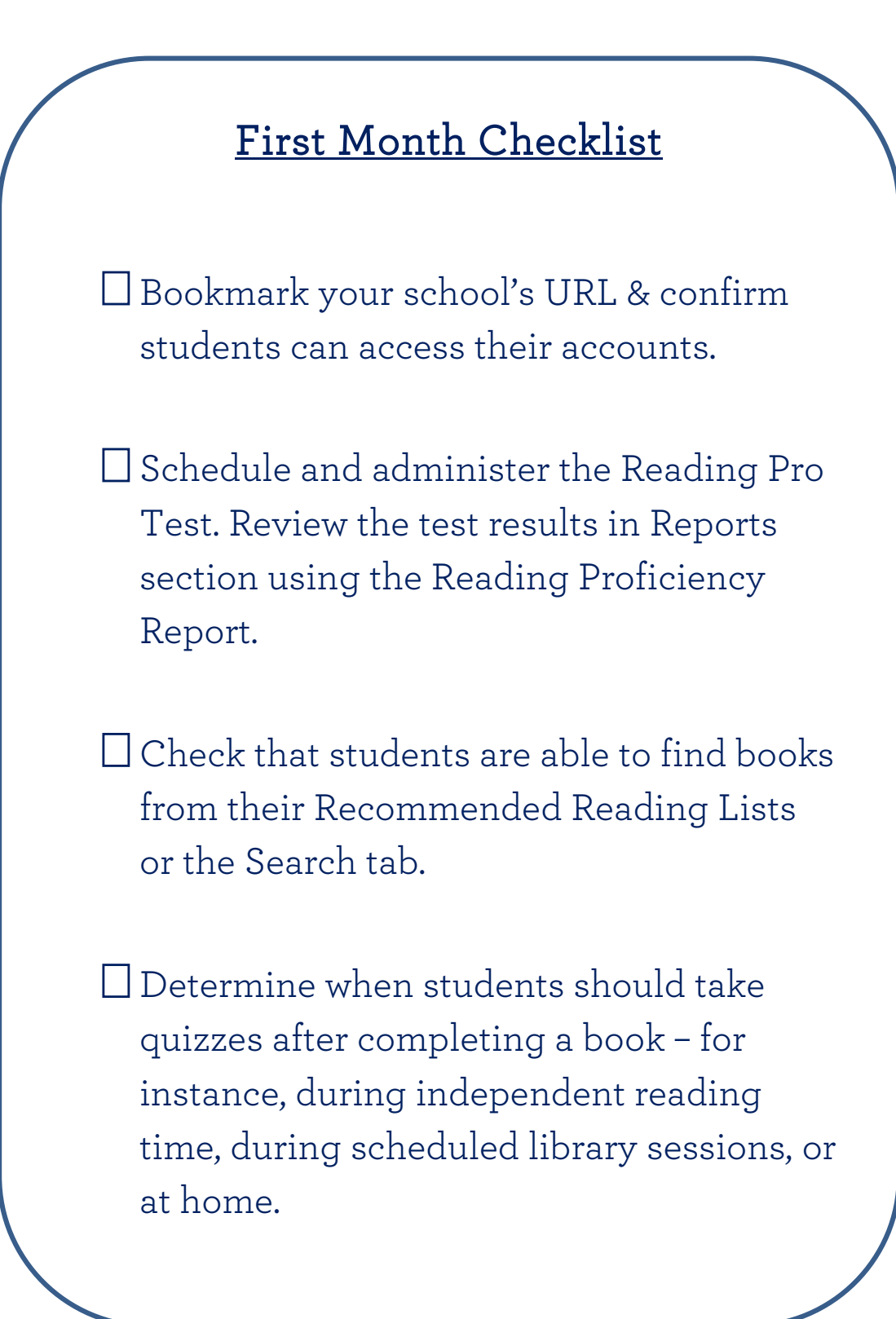

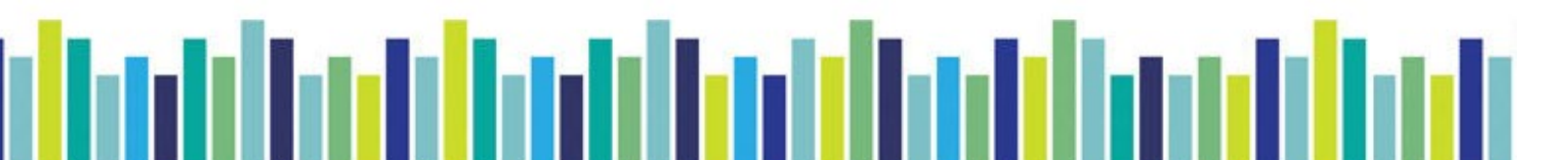

Please visit <u>https://shop.scholastic.co.uk/Reading-Pro-Training</u> for further guides and training videos, and for any queries please contact <u>readingpro@scholastic.co.uk</u>

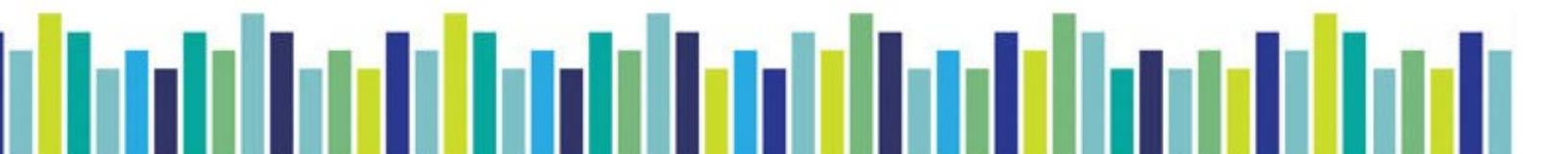